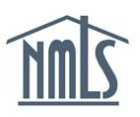

## **ILLEGIBLE PRINTS – NEXT STEPS**

In the event that an individual's criminal background check results are returned "illegible", the individual will need to request a new CBC through NMLS and have their prints taken again. The instructions below will walk you through the process of authorizing a subsequent criminal background check request after your first results have come back illegible.

## Submitting a Criminal Background Check Request (CBC Request):

- 1. Open the **NMLS Federal Registry Resource Center** website.
- 2. Select Log in to NMLS O in the upper right corner.
- 3. Select the appropriate context: Federal, if applicable, and Log into NMLS.
- 4. Select **FILING** in the top right corner.
- 5. Select the <u>MU4R</u> sub-menu option.
- 6. Click Request New/Update

**NOTE**: If you do not see the **Request New/Update** button, you may already have a pending filing and will need to select the **Edit** button to continue editing your pending MU4R filing or the **Delete** button to delete the pending filing that is outstanding.

- 7. On the left navigation panel, click *Criminal Background Check*.
- 8. Select the "I am requesting a Federal Criminal Background Check" checkbox.
- 9. Confirm the following background check method: 
  Submit New Prints
- 10. Review the demographic information for accuracy and click **Save**.
- 11. Click *Attest and Submit* on the left navigation panel or the **Next** arrow at the bottom of the screen. A legal attestation will appear.
- 12. Click **Submit Filing** at the bottom of the page to agree to the attestation and submit the filing.
- 13 Once the filing is submitted you will see the following processing screen:

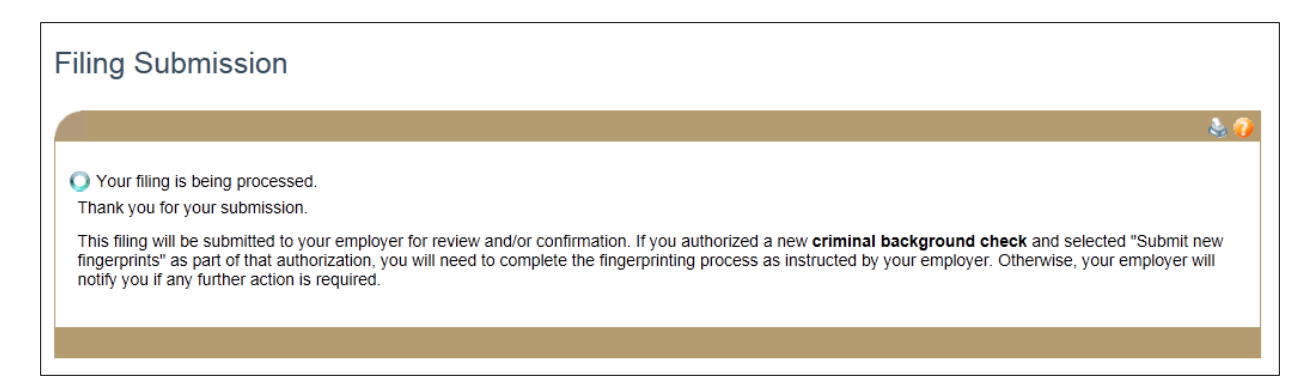

14. For further instructions regarding the criminal background check and fingerprinting process please contact your institution.

**NOTE:** If fingerprints were taken on cards provided to the MLO by Fieldprint the MLO can contact Fieldprint at 877-614-4361 to have the second set of prints submitted.

For further assistance, please contact the NMLS Call Center at 1-855-NMLS-123 (1-855-665-7123).